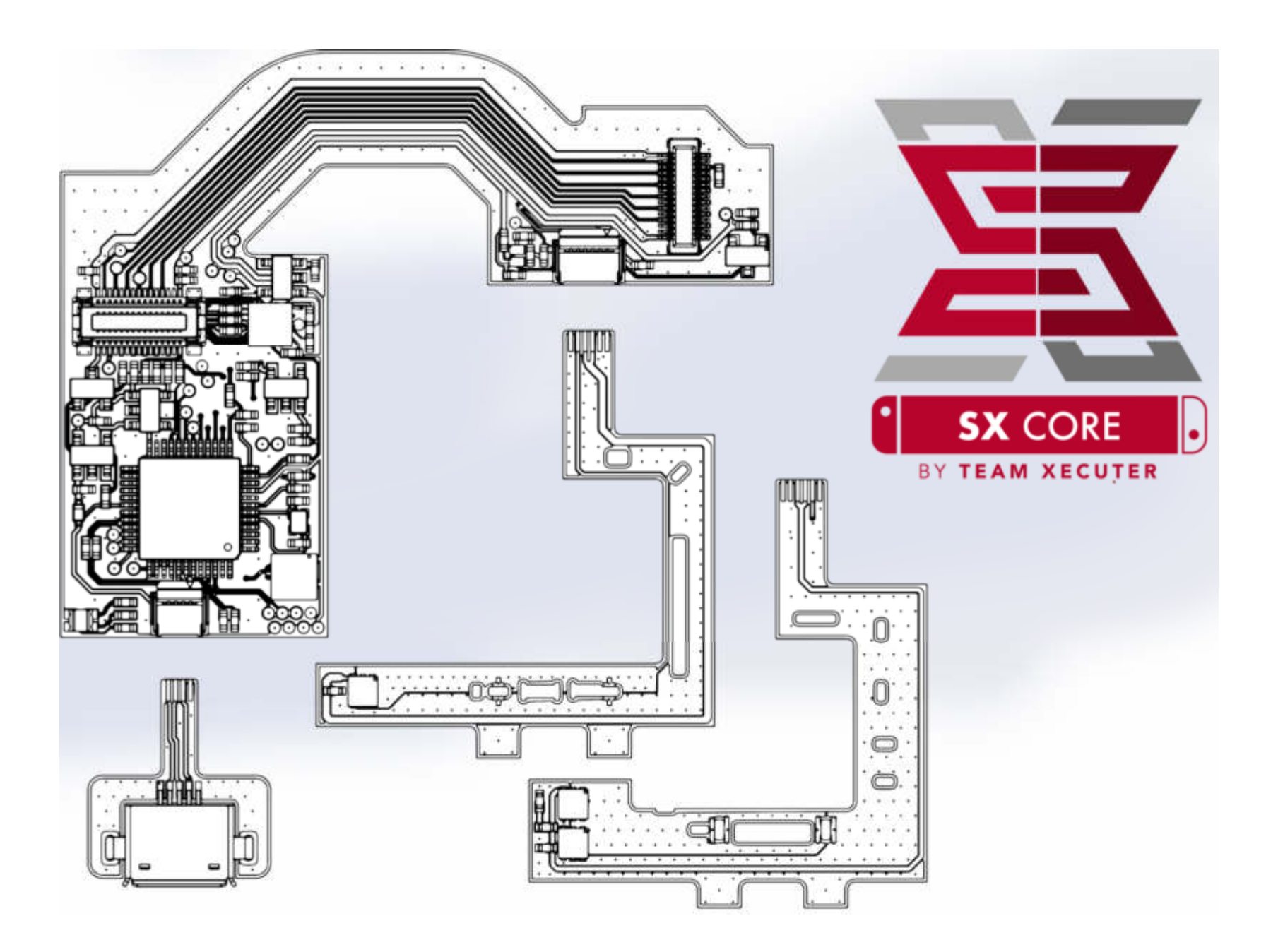

Version 1.1 Translation by Musc7

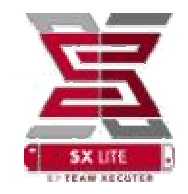

# **Erste Schritte**

# **Erforderliche Artikel:**

- MicroSD mit SX OS [boot.dat] <u>Download</u>
- ✤ Xecuter SX Lite
- **\*** Switch
- ✤ Lötkolben mit Feiner Spitze / Lötmittel
- **\*** Tri-Wing Y00 und Phillips #00
- ✤ Wärmeleitpaste

## **Empfohlenes Zubehör:**

- ✤ Flussmittel
- Mikroskop oder Lupenbrille
- Isopropanol (91% oder Höher)
- \* Wattestäbchen
- Blechschere / Seitenschneider
- \* Kapton / Isolierband

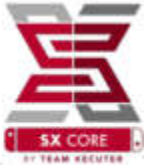

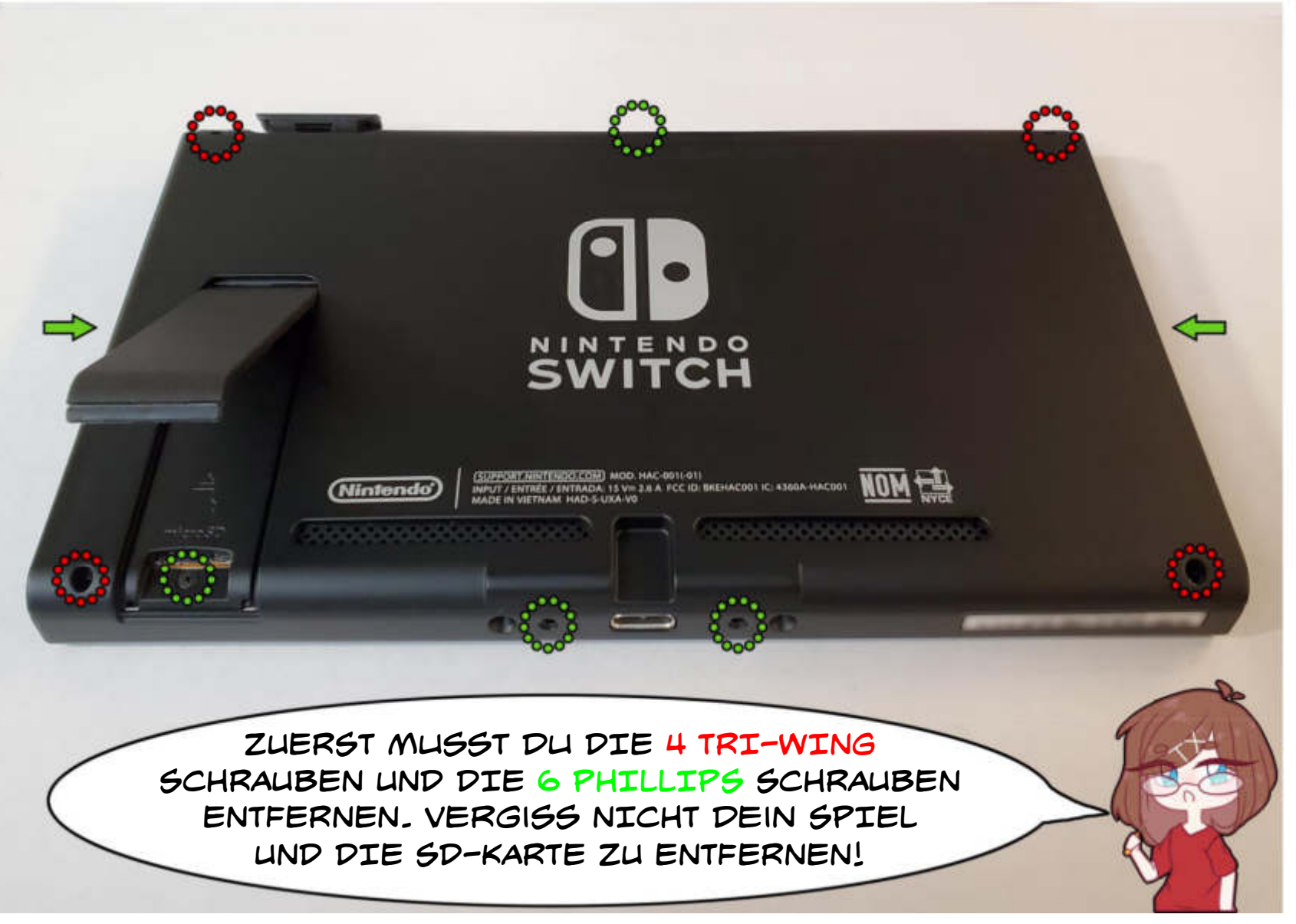

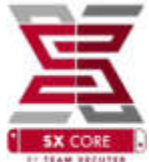

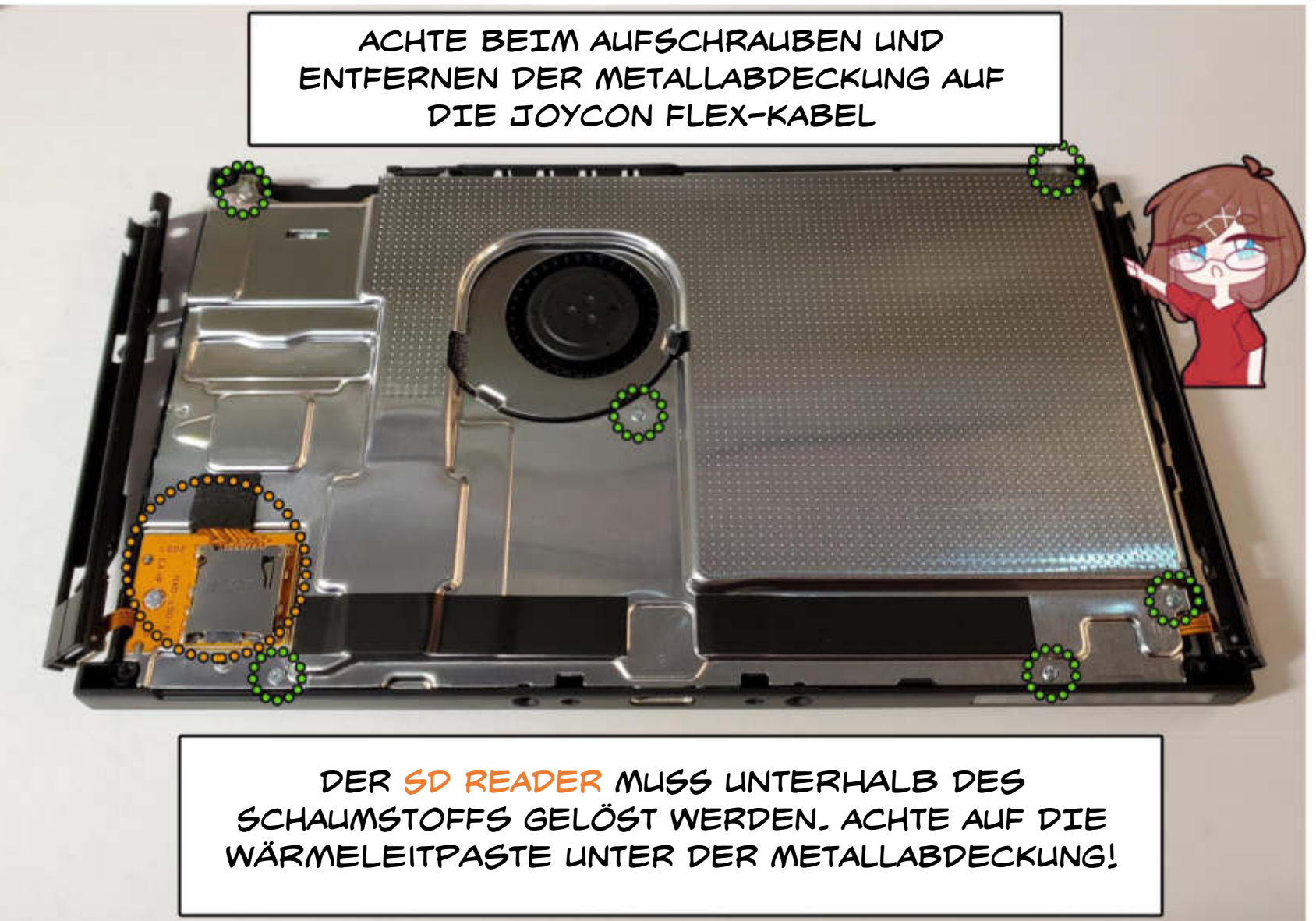

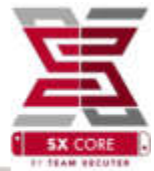

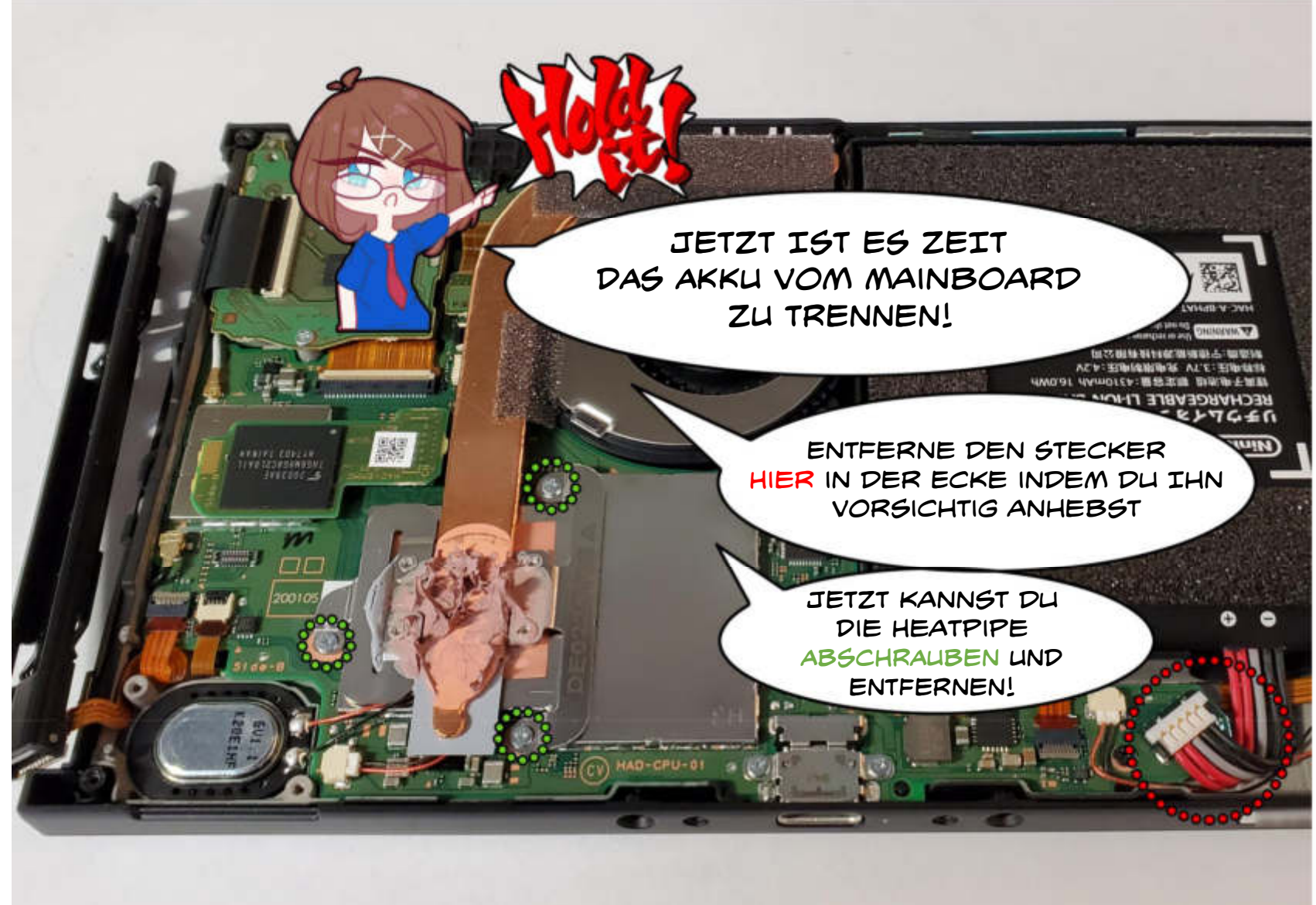

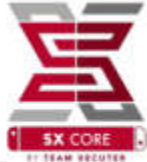

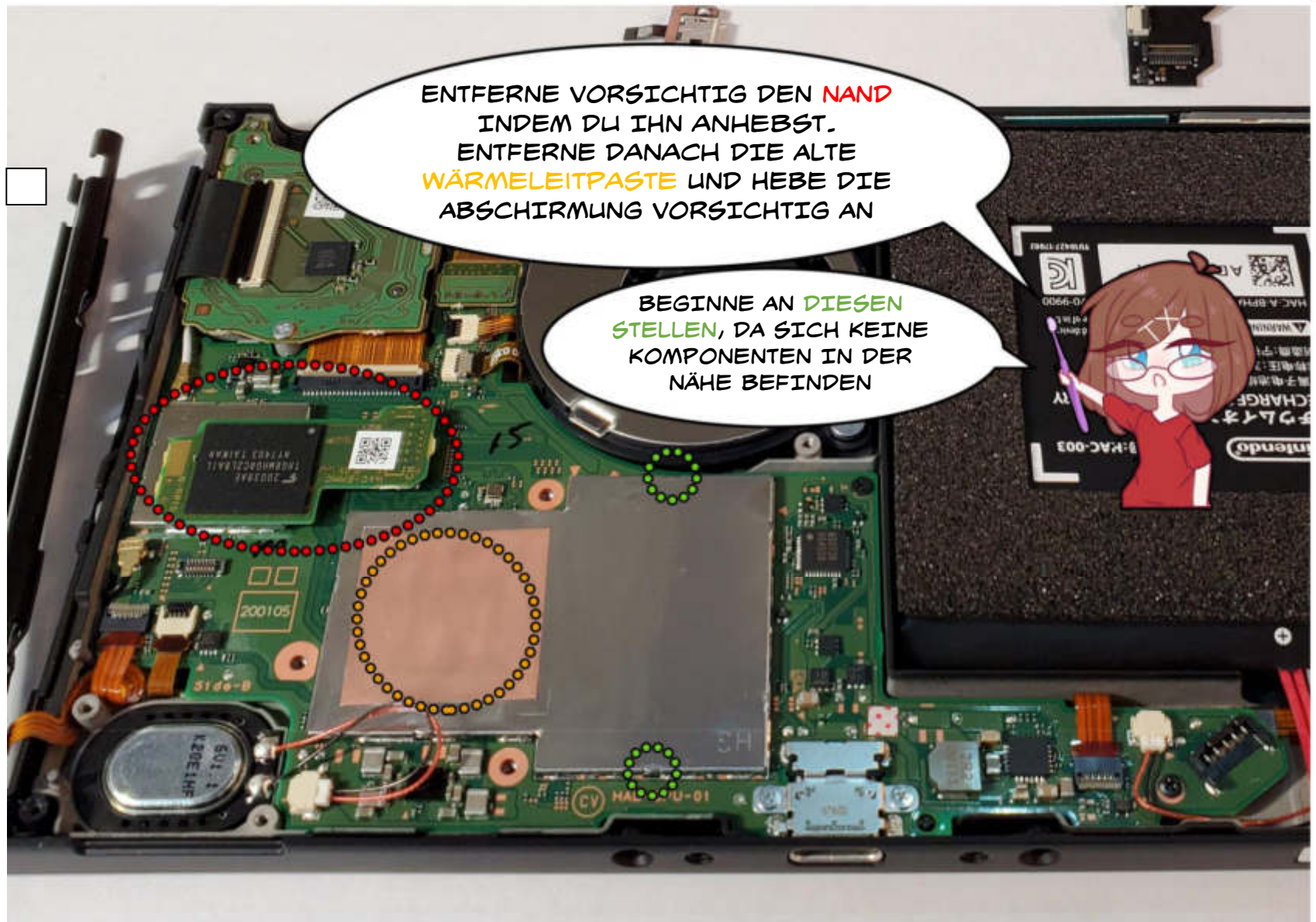

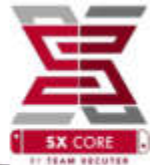

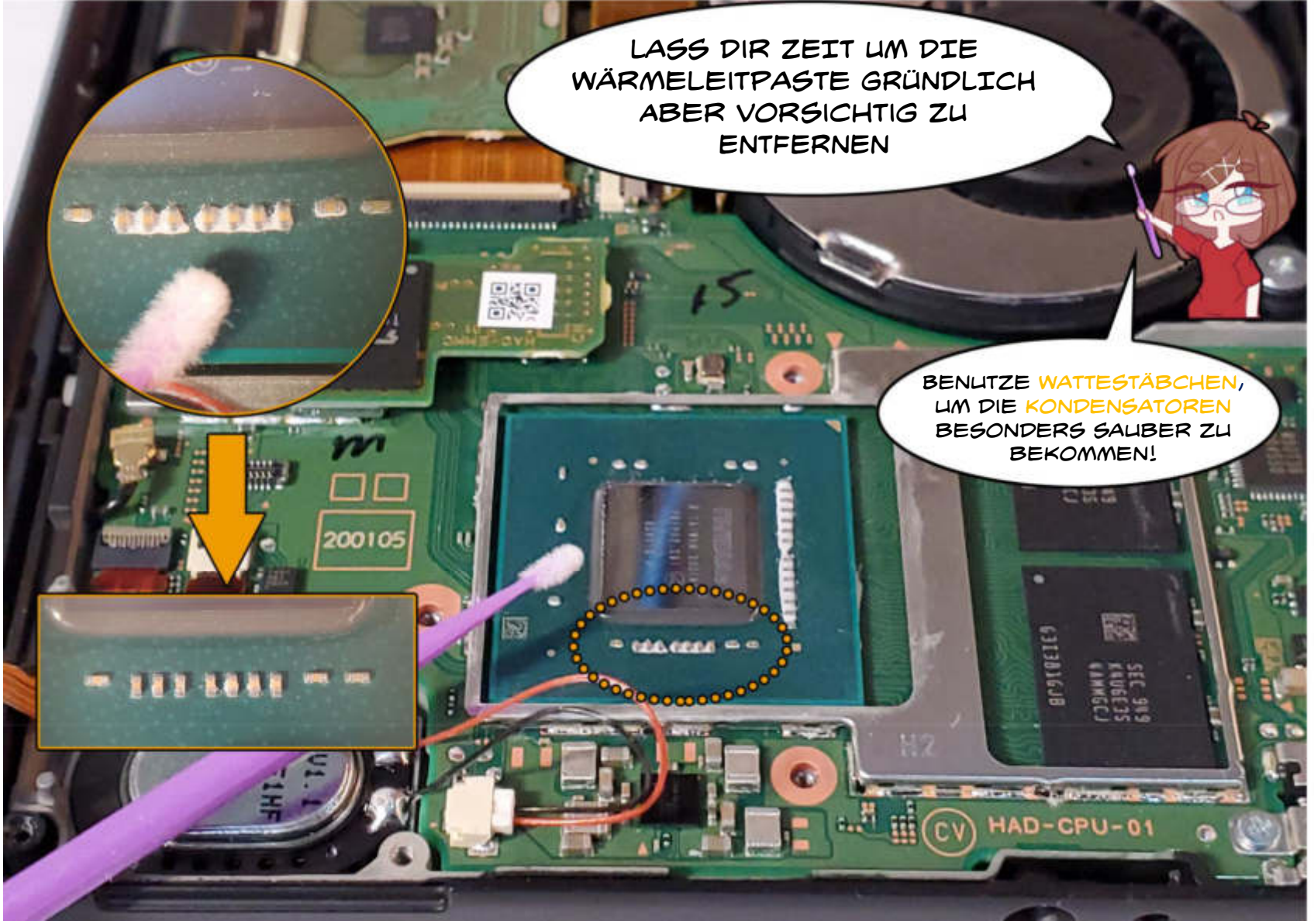

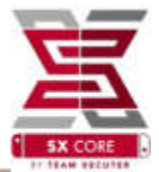

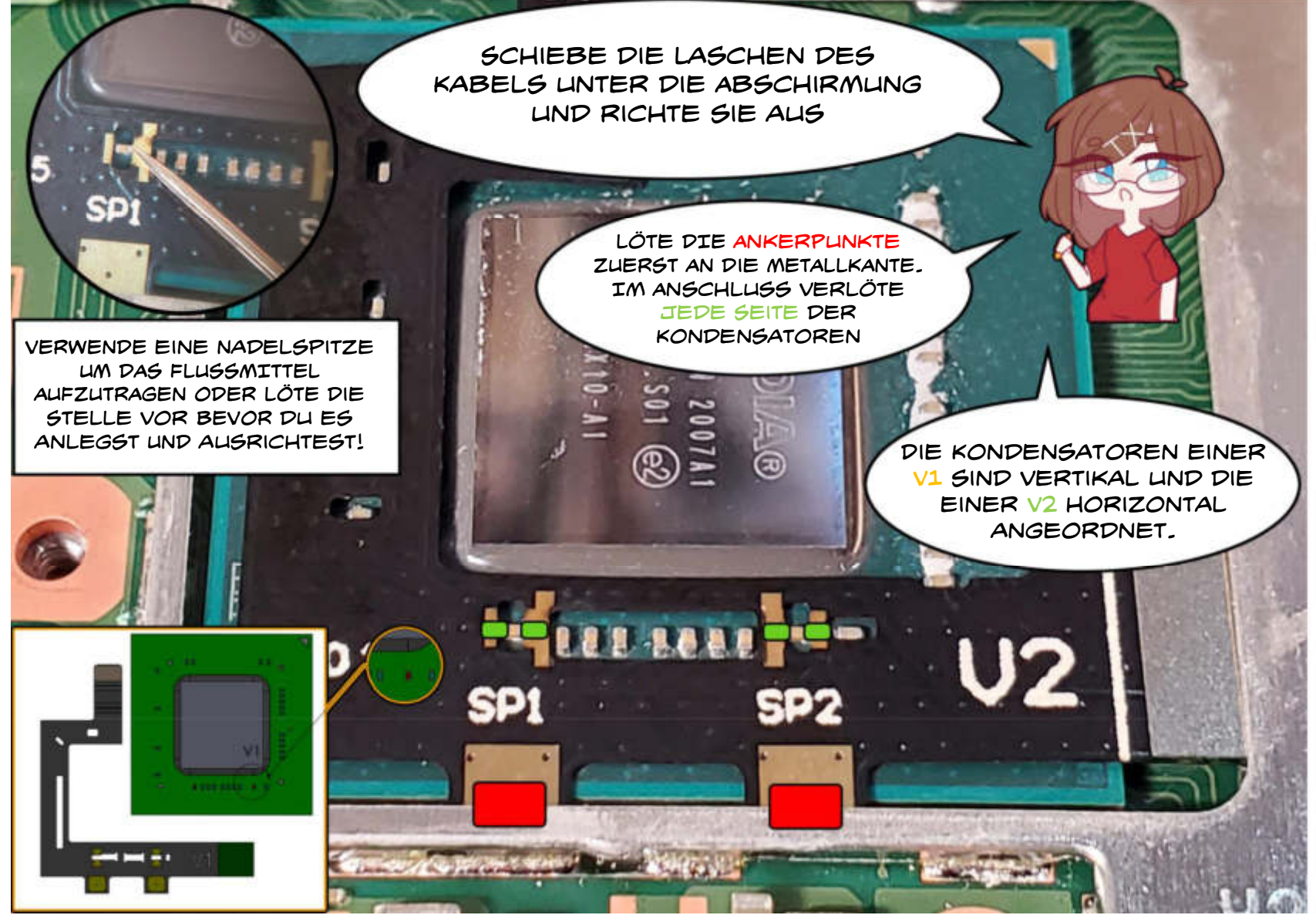

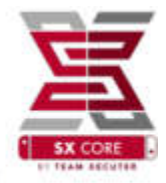

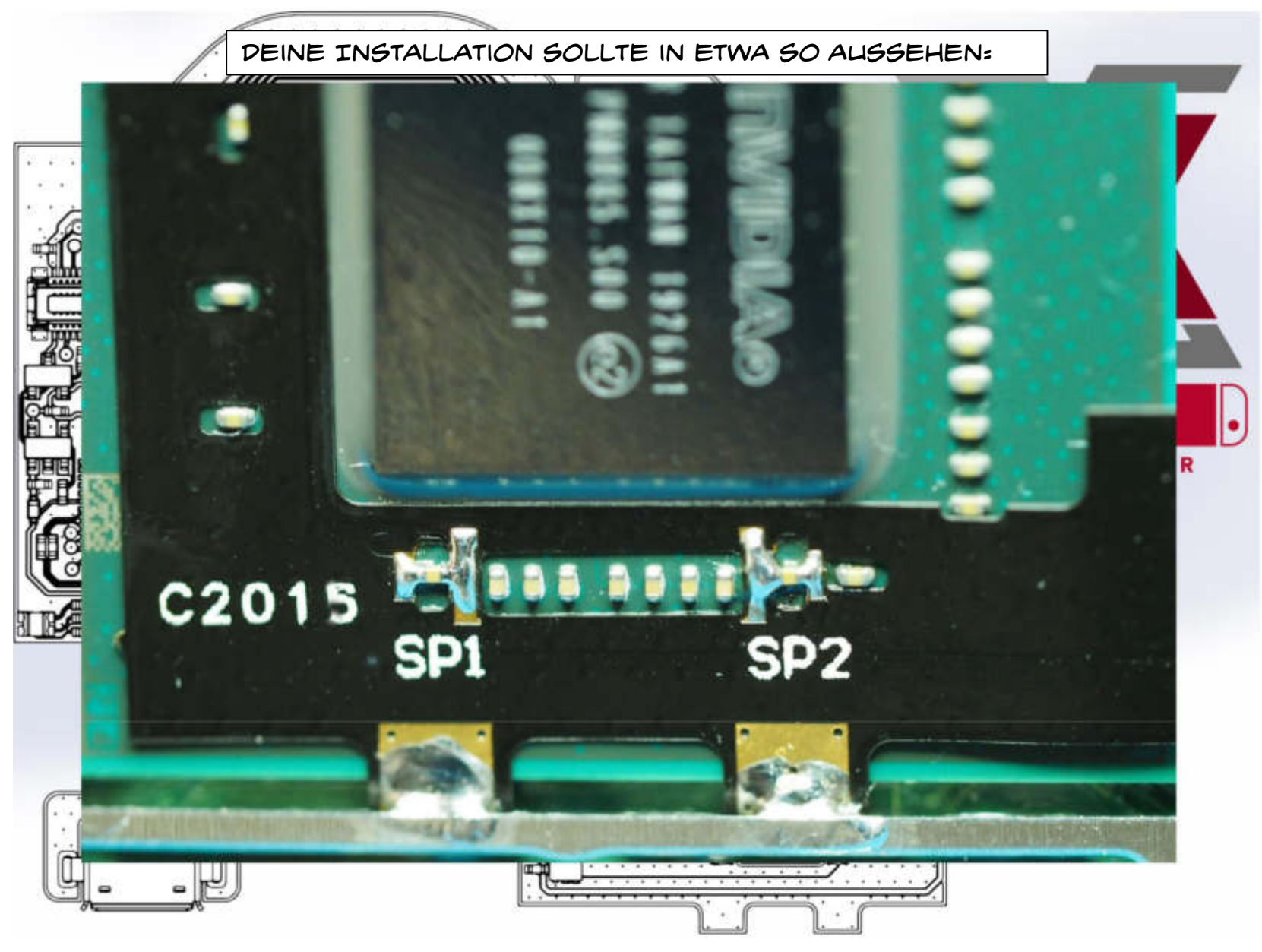

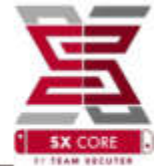

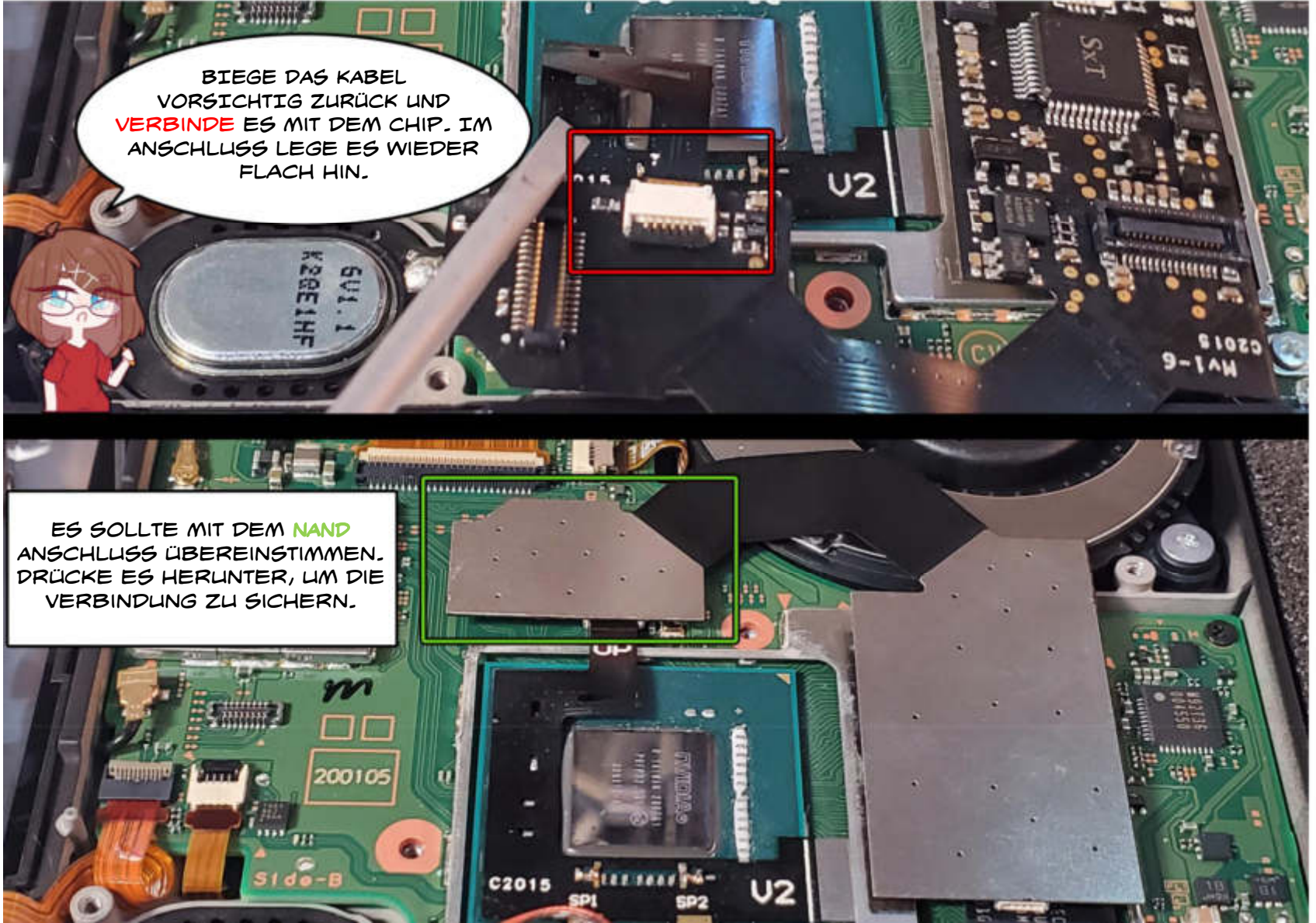

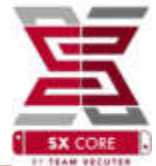

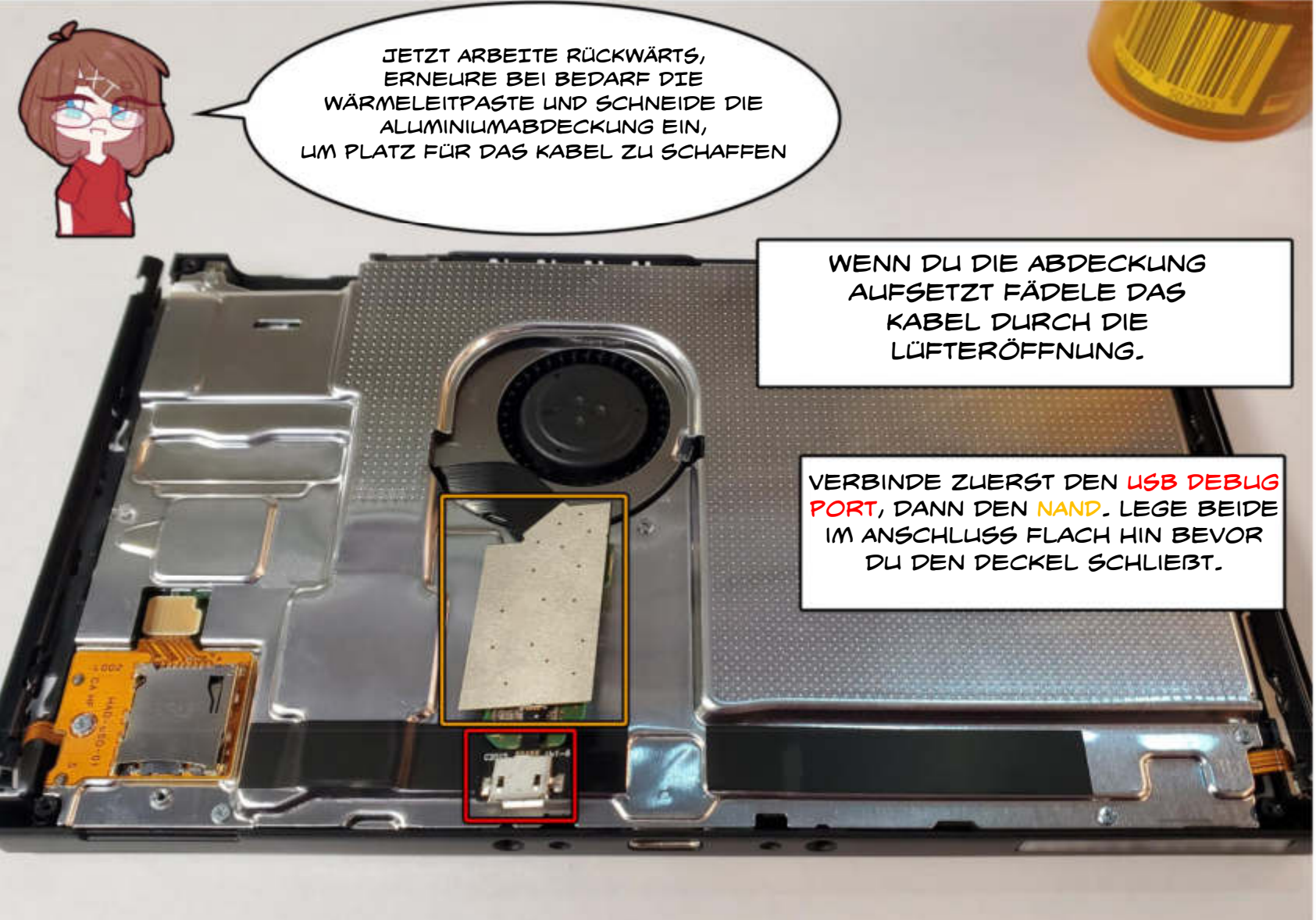

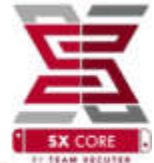

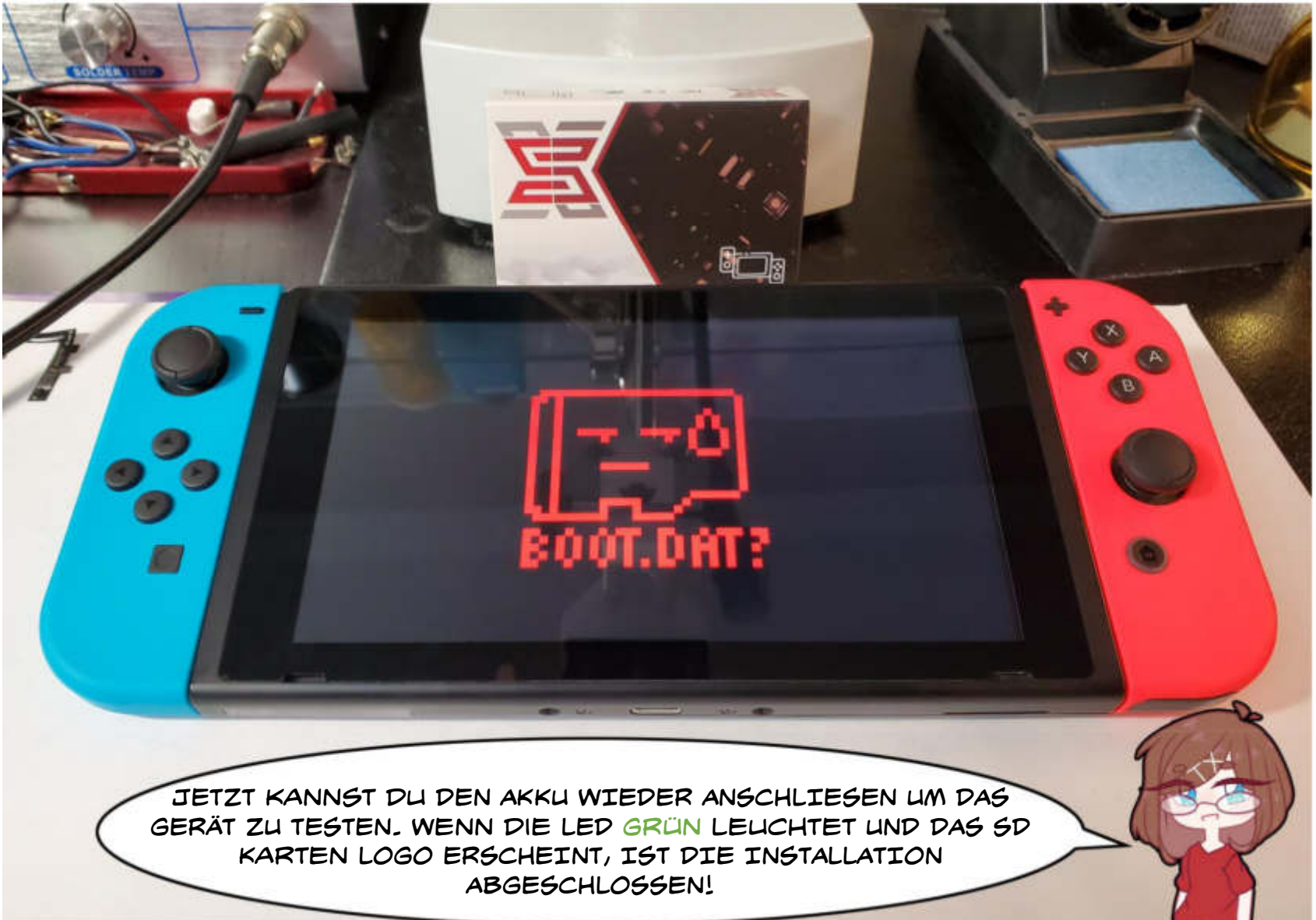

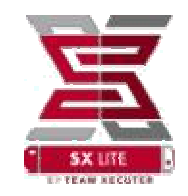

# FAQ

## **Q** - Wie schwierig ist diese Installation?

 A - Die Installation ist f
ür fortgeschrittene Anwender gedacht, wenn Du nicht 
über die richtigen Werkzeuge verf
ügst, empfehlen wir Dir einen Mod Shop oder jemanden zu Suchen der den Chip f
ür Dich einbauen kann.

### Q - Die Switch startet in den Bootloader, bleibt im Nachgang aber bei dem JoyCon Logo stecken.

A - Du musst prüfen, ob Du die auf Seite 13 gezeigten Kondensatoren beim Entfernen der Abschirmung nicht beschädigt hast. Sollten sie beschädigt sein, kannst Du Dir Ersatzkomponenten (SMD 0,1 μF 10v 0201) bestellen, um das Problem zu lösen.

### Q - Die LED wird pink, oder das System bootet nicht.

 A - Dies bedeutet das der Chip Probleme hat mit dem NAND zu kommunizieren, in der Regel wegen schlechten Lötpunkten

### Q - Die LED wird grün und startet den Bootloader aber das Betriebssystem startet nicht.

A - Stelle sicher, dass Du eine FAT32 formatierte SD-Karte verwendest, da Dir möglicherweise der exFAT
 Treiber fehlt. Eventuell musst du auch die SP1 Verbindung überprüfen.

## Q - Ich brauche mehr Hilfe!

A - Trete dem Support Forum (https://team-xecuter.com/community/) oder dem Chat (https://xecuter.rocks/) bei.

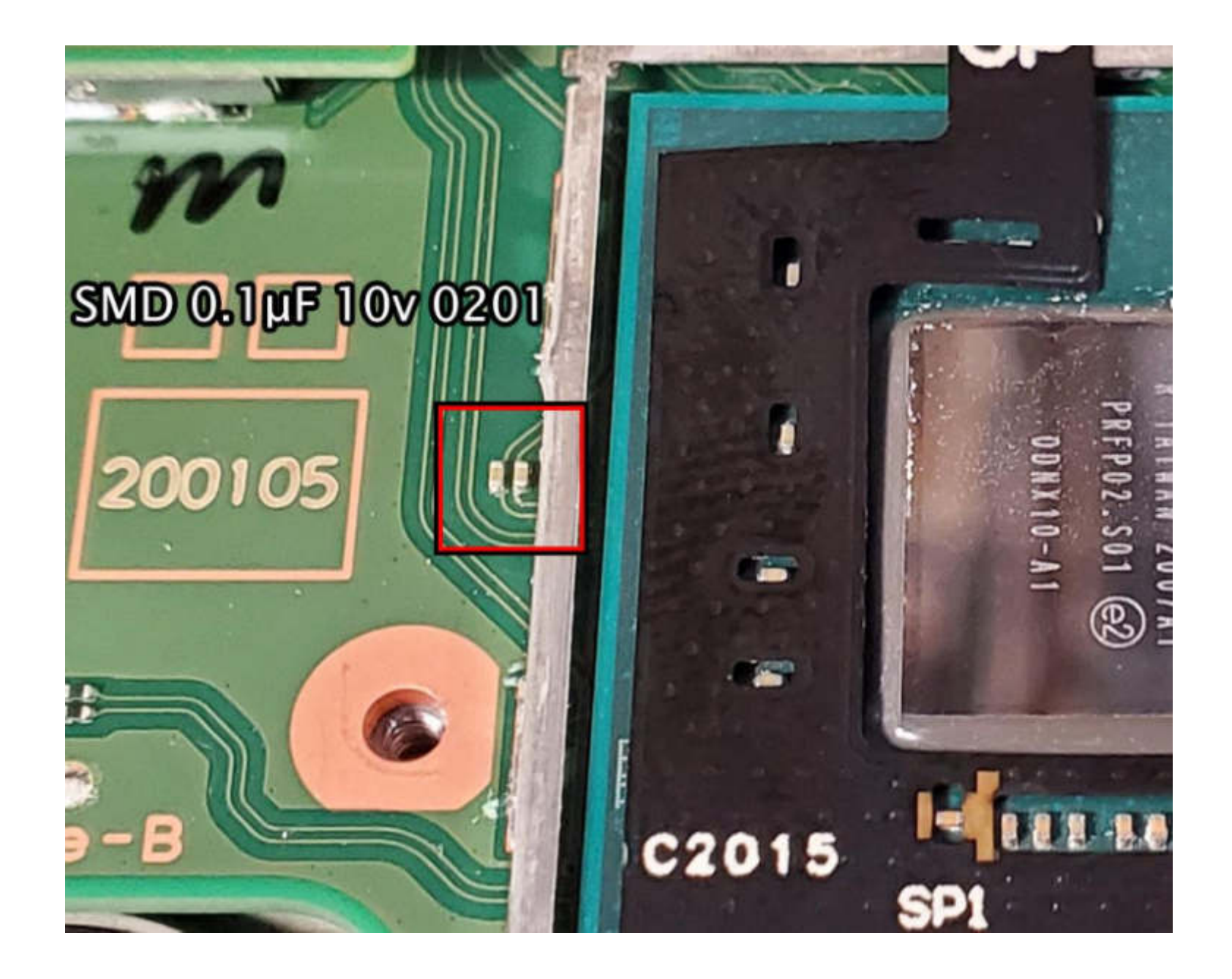